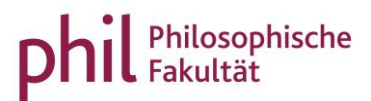

## **Registration for achievements in unisono**

Always notice the hints regarding the registration for Studien- and Prüfungsleistungen in unisono. There are different time periods for the registration and cancellation of Studien- and Prüfungsleistungen every semester.

After you signed up with your username in unisono, you have to follow the index tab "My Studies". After that, you have to choose "Planner Of Studies with module plan".

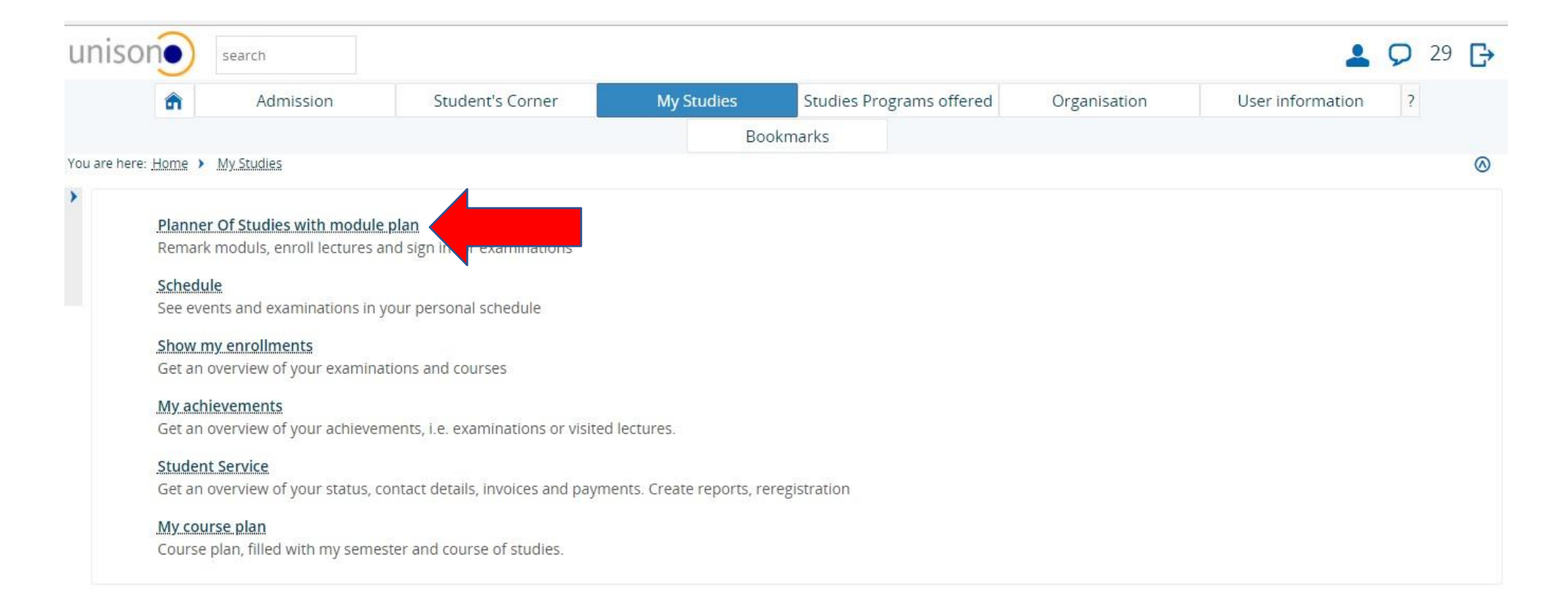

Now, you are able to see the structure of the examination regulations for your course of studies (in this example: Master Roads to Democracy(ies). If you want to register for an achievement in another course of studies in which you are registered for, choose "Select another course of study".

| nison                 | search                                 |                                                    |                            |                          |              | 💄 🔎 30 🗗                            |
|-----------------------|----------------------------------------|----------------------------------------------------|----------------------------|--------------------------|--------------|-------------------------------------|
| â                     | Admission                              | Student's Corner                                   | My Studies                 | Studies Programs offered | Organisation | User information ?                  |
|                       |                                        |                                                    | Во                         | okmarks                  |              |                                     |
| are here: <u>Home</u> | My Studies > Planner Of                | Studies with module plan                           |                            |                          |              | 0                                   |
| Show module           | plan → Select another                  | course of study                                    |                            |                          |              | ① Help                              |
|                       | Events su                              | ummer term 2018 🗸                                  |                            |                          |              | Hide lectures Hide examination      |
|                       | Search in cour                         | se catalog                                         |                            |                          |              | <b>‡</b> ≣ Expand all ↑≣ Collapse a |
| Structure o           | f examination regu                     | lations - Subject related S                        | Actions                    | Status                   |              |                                     |
| 🗄 📔 Master Roads to   | o Democracy(ies) (2013)                |                                                    |                            |                          |              |                                     |
|                       | Introductory Module I: Democracy       | in Theory and Practice - Pflicht - 15.0 Credits    | (1 von 4)                  |                          |              | Prüfung bestanden GE SoSe 2014      |
| 🗉 🏚 1RTDMA1 -         | Introductory Module II: Theory and     | Methods in History and Social Science - Pflic      | ht - 7.0 Credits (1 yon 3) |                          |              | Prüfung bestanden GE SoSe 2014      |
| 🖅 🎓 1810MA1 -         | Democratisation, Political Cultures    | and Media - Wahlpflichtfach - 15,0 Credits (1      | von 8)                     |                          |              |                                     |
| 1810MA1 -1            | Democratisation, Political Cultures    | and International Politics - Wahlpflichtfach -     | 15,0 Credits (1 von 8)     |                          |              |                                     |
| 1810MA1 -             | Democratisation in a Global Contex     | xt - Wahlpflichtfach - 15,0 Credits (1 yon 3)      |                            |                          |              | Prüfung bestanden GE SoSe 2014      |
| 🕒 🏚 1RTDMA1 -         | Roads to Democracy(ies) Alternativ     | e Thematic Module Abroad - Wahlpflichtfach         | - 15,0 Credits (1 von 4)   |                          |              |                                     |
| E & IRTDMA1-          | Master Thesis Module 1: Thesis For     | um - Pflicht - 15.0 Credits (1 von 7)              |                            |                          |              |                                     |
| 🕒 🎓 1RTDMA1-          | Additional Special Studies ( - Pflicht | t - 5.0 Credits <u>(1 von 4)</u>                   |                            |                          |              |                                     |
| - E 🏚 18TDMA1-        | Internship - Wahlpflichtfach - 9,0 Cr  | redits (1 von 2)                                   |                            |                          |              |                                     |
| 🕀 🏚 18TDMA1 -         | Transferable Skills - Wahlpflichtfach  | h - 9.0 Credits ( <u>1 von 7</u> )                 |                            |                          |              |                                     |
| 18TDMA1 -             | Additional Special Studies II - Wahl   | pflichtfach - 9,0 Credits (1 von 9)                |                            |                          |              |                                     |
| 🗉 🏚 1870MA1 -         | Transferable Skills/Additional Speci   | ial Studies   - Wahlpflichtfach - 9,0 Credits (1.) | von 7)                     |                          |              |                                     |
| TRTDMA1 -             | Transferable Skills/Additional Spec    | ial Studies II - Wahlpflichtfach - 9,0 Credits (1  | von 7)                     |                          |              |                                     |
| 💷 👝 gÜK - globale     | es Überlaufkonto                       |                                                    |                            |                          |              |                                     |

To find the achievement, click the cross left from the concerning module (in this example: Democratisation, Political Cultures and Media).

| Inison                   | search                                   |                                                   |                            |                          |              | 💄 Ϙ 30 🕞                       |
|--------------------------|------------------------------------------|---------------------------------------------------|----------------------------|--------------------------|--------------|--------------------------------|
| â                        | Admission                                | Student's Corner                                  | My Studies                 | Studies Programs offered | Organisation | User information ?             |
|                          |                                          |                                                   | Bo                         | okmarks                  |              |                                |
| ou are here: <u>Home</u> | > My Studies > Planner Of                | Studies with module plan                          |                            |                          |              | 0                              |
| Show modu                | le plan -> Select another                | course of study 🗬 Printview                       |                            |                          |              | ① Help                         |
|                          | Events su                                | mmer term 2018 🔹                                  |                            |                          |              | Hide lectures Hide examination |
|                          | Search in cours                          | se catalog                                        |                            |                          |              | ‡≣ Expand all ↑≣ Collapse al   |
| Structure                | of examination regul                     | lations - Subject related S                       | Semester 4                 |                          | Actions      | Status                         |
| 🖂 📑 Master Roads         | to Democracy(ies) (2013)                 |                                                   |                            |                          |              |                                |
|                          | Introductory Module I: Democracy i       | in Theory and Practice - Pflicht - 15.0 Credits   | (1.von.4)                  |                          |              | Prüfung bestanden GE SoSe 2014 |
|                          | - Introductory Module II: Theory and     | Methods in History and Social Science - Pflic     | ht - 7,0 Credits (1 von 3) |                          |              | Prüfung bestanden GE SoSe 2014 |
|                          | - Democratisation, Political Cultures    | and Media - Wahlpflichtfach - 15.0 Credits (1     | von 8)                     |                          |              |                                |
|                          | - Democratisation, Political Cultures    | and International Politics - Wahlpflichtfach -    | 15,0 Credits (1 von 8)     |                          |              |                                |
| 🕀 🎓 IRTDMAL              | - Democratisation in a Global Contex     | g - Wahlpflichtfach - 15,0 Credits (1 von 3)      |                            |                          |              | Prüfung bestanden GE SoSe 2014 |
| IRTDMA1                  | - Roads to Democracy(ies) Alternative    | e Thematic Module Abroad - Wahlpflichtfach        | - 15,0 Credits (1 von 4)   |                          |              |                                |
| E 🎓 18TDMA1              | - Master Thesis Module 1: Thesis Foru    | um - Pflicht - 15,0 Credits (1 von 7)             |                            |                          |              |                                |
| 🖃 🏚 1RTDMA1              | - Additional Special Studies   - Pflicht | - 5.0 Credits (1 von 4)                           |                            |                          |              |                                |
| -E 🏚 IRTDMAL             | - Internship - Wahlpflichtfach - 9.0 Cre | edits (1 von 2)                                   |                            |                          |              |                                |
| 🕀 🎓 1RTDMA1              | - Transferable Skills - Wahlpflichtfach  | - 9,0 Credits ( <u>1 von 7</u> )                  |                            |                          |              |                                |
|                          | - Additional Special Studies II - Wahlp  | oflichtfach - 9,0 Credits (1 von.9)               |                            |                          |              |                                |
| 📧 🏚 IRTDMAI              | - Transferable Skills/Additional Specia  | al Studies   - Wahlpflichtfach - 9,0 Credits (1.) | ron 7)                     |                          |              |                                |
| - RTDMA1                 | - Transferable Skills/Additional Specia  | al Studies II - Wahlpflichtfach - 9.0 Credits (1  | von 7)                     |                          |              |                                |
| gÜK - globa              | ales Überlaufkonto                       |                                                   |                            |                          |              |                                |

After that, an overwiev of your chosen module will pop up. The book symbol shows the different groups fort he module. The blue medal stands for Studienleistung, while the red medal stands for Prüfungsleistung. A module is presented as a green puzzle symbol. This example shows the method to registrate for a Prüfungsleistung. With a click on the cross symbol (+) left from the Prüfungsleistung, information regarding date and lecturer is given. To registrate for an exam, click on "Apply".

| unison) search                                                                                                    |                                       |                          |              | 💄 🗩 30 🕞 🕯                                    |
|----------------------------------------------------------------------------------------------------|---------------------------------------|--------------------------|--------------|-----------------------------------------------|
| Admission Student's Corner                                                                                                    | My Studies                            | Studies Programs offered | Organisation | User information ?                            |
|                                                                                                    | Во                                    | ookmarks                 |              |                                               |
| You are here: Home > My Studies > Planner Of Studies with module plan                                                              |                                       |                          |              | 0                                             |
| Show module plan → Select another course of study  Printview                                                                       |                                       |                          |              | <b>O</b> Help                                 |
| Events summer term 2018 -                                                                                                    |                                       |                          |              | Hide lectures Hide examinations               |
| Search in course catalog                                                                                                    |                                       |                          |              | <b>‡</b> ≣ Expand all <b>†</b> ≣ Collapse all |
| Structure of examination regulations - Subject related                                                                             | Semester 4                            |                          | Actions      | Status                                        |
| IKTUMAT - DEMOCRATISAUON, POILUCAL CUILURES AND MEDIA - WOMPHICHCIACH - 12,0 CIECUIS L                                             | LL YUIL OF                            |                          |              |                                               |
| <ul> <li>A 1. Parallelgruppe TM1 Democratisation Poli, Prüfungsperiode 1<br/>Keine Uhrzeit festgelegt Einzeltermin</li> </ul>      |                                       |                          |              |                                               |
| - Society, Culture and Politics in History - Wahlpflichtfach (1 von 3)                                                             |                                       |                          |              |                                               |
| 回 書 120110 - Society, Culture and Politics In History - Pflicht - 3.0 Credits                                                      |                                       |                          | 📑 Apply      |                                               |
| 🗇 클 120120 - Democracy and Public Sphere - Pflicht - 3,0 Credits                                                                   |                                       |                          | 📑 Apply      | /                                             |
| - 🕑 📑 Democracy and Public Sphere - Wahlpflichtfach (1 von 3)                                                                      |                                       |                          |              |                                               |
| 🖃 📳 Political Cultures - Wahlpflichtfach                                                                                           |                                       |                          |              |                                               |
| ■ 書 120130 - Political Cultures - Pflicht - 3,0 Credits                                                                            |                                       |                          | 📑 Apply      |                                               |
| 120199 - Examination/ Graded piece of work in Democratization, Political Cultures and Me                                           | edia - Pflicht - 6,0 Credits (1 von 2 | 2)                       | 📑 Apply      |                                               |
| <ul> <li>ExamDPCM, Prüfungsperiode 1</li> <li>Keine Uhrzeit festgelegt Einzeltermin</li> <li>Prüfer/-in: Dozierende/r 1</li> </ul> |                                       |                          |              |                                               |
| ExamDPCM, Prüfungsperiode 1<br>Keine Uhrzeit festgelegt Einzeltermin<br>Prüfer/-in: Dozierende/r 2                                 |                                       |                          |              |                                               |

The next step shows important information regarding registration and cancellation. You should read this carefully! After putting a checkmark next to "I accept", click on "next" to continue.

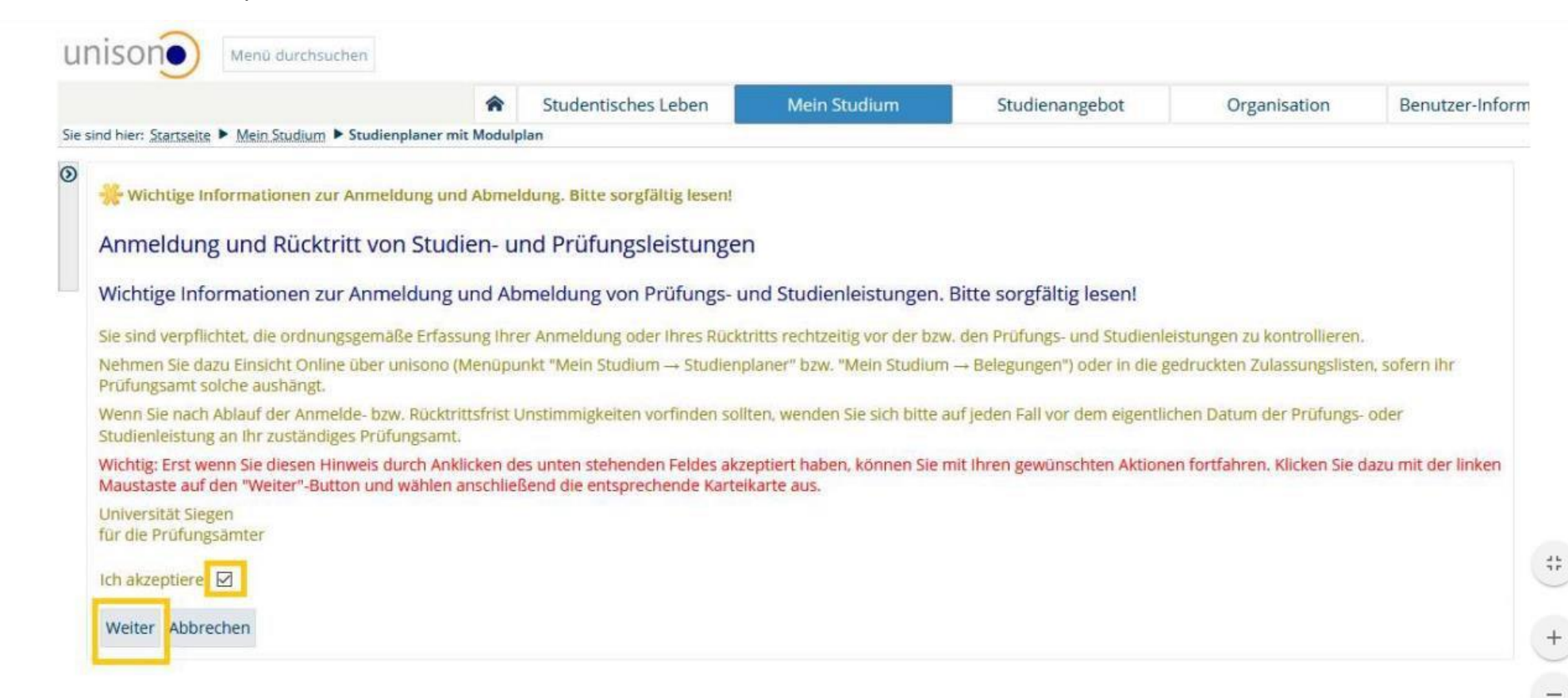

The next view gives a possibility to enroll for different exams with different lecturers and different dates for the chosen achievement. Please choose the correct exam, which fits to your module and group, in which you want to give an achievement. Click on "Apply". The picture shows the process.

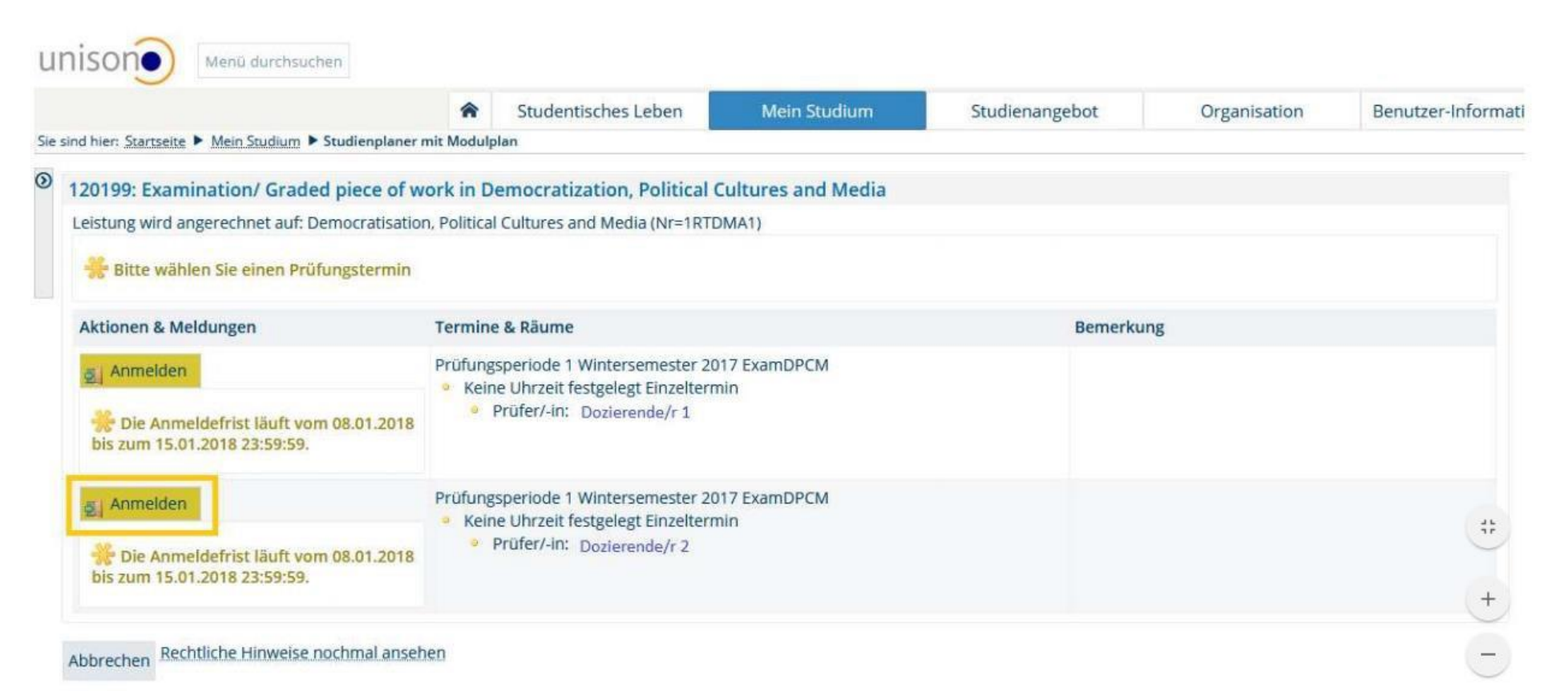

After the application, the system will give you two hints, that the application process was successful. One is on the left bottom corner and the other one is a pop-up on the right top corner. With a click on "Back to the overview", you can go back to the examination regulations structure.

| R Studentis                                                                                                    | ches Leben Mein Studium Studienangebot Or                                                    | rganisation Benutzer-Informationen ? Lese: | zeichen                                                          |
|----------------------------------------------------------------------------------------------------|----------------------------------------------------------------------------------------------|--------------------------------------------|------------------------------------------------------------------|
| nd hier: <u>Startseite</u> 🕨 <u>Mein Studium</u> 🏲 Studienplaner mit Modulplan                                                                                                    |                                                                                              |                                            |                                                                  |
| lurück zur Übersicht                                                                                                    |                                                                                              |                                            | <ul> <li>Bestätigung:</li> <li>Eine Prüfungsanmeldung</li> </ul> |
| 20199: Examination/ Graded piece of work in Democratiza                                                                                                    | tion, Political Cultures and Media                                                           |                                            | Ceblia                                                           |
| Leistung wird angerechnet auf: Democratisation, Political Cultures a                                                                                                    | nd Media (Nr=1RTDMA1)                                                                        |                                            | Stilles                                                          |
|                                                                                                    |                                                                                              |                                            |                                                                  |
|                                                                                                    |                                                                                              |                                            |                                                                  |
| Status                                                                                                    | Termine & Raume                                                                              | Bemerkung                                  |                                                                  |
| Nicht angemeidet                                                                                                    | Prüfungsperiode 1 Wintersemester 2017 ExamDPCM                                               |                                            |                                                                  |
| Die Anmeldefrist läuft vom 08.01.2018 bis zum 15.01.2018 23:59:59.                                                                                                    | <ul> <li>Reine Unizer testgelegt Einzeltermin</li> <li>Prüfer/-in; Dozierende/r 1</li> </ul> |                                            |                                                                  |
| 🖌 zugelassen                                                                                                    | Prüfungsperiode 1 Wintersemester 2017 ExamDPCM                                               |                                            |                                                                  |
| Die Anmeldefrist läuft vom 08.01.2018 bis zum 15.01.2018 23:59:59.                                                                                                    | <ul> <li>Prüfer/-in: Dozierende/r 2</li> </ul>                                               |                                            |                                                                  |
| O character and a second second |                                                                                              |                                            |                                                                  |

## Cancellation of achievements in Unisono

You can also cancel the previous application. If there is an option to cancel it, it is given as "Sign off".

| inison                                                                                                    | search                                                                                                    |                                                |                          |                          |              | 💄 💭 30 🕒                                       |  |  |
|----------------------------------------------------------------------------------------------------|----------------------------------------------------------------------------------------------------|------------------------------------------------|--------------------------|--------------------------|--------------|------------------------------------------------|--|--|
| â                                                                                                    | Admission                                                                                                    | Student's Corner                               | My Studies               | Studies Programs offered | Organisation | User information ?                             |  |  |
|                                                                                                    |                                                                                                    |                                                | Во                       | okmarks                  |              |                                                |  |  |
| are here: Home >                                                                                                    | My Studies > Planner Of                                                                                                    | f Studies with module plan                     |                          |                          |              | 6                                              |  |  |
| Show module                                                                                                    | plan → Select another                                                                                                    | course of study  💠 Printview                   |                          |                          |              | 1 Help                                         |  |  |
|                                                                                                    | Events su                                                                                                    | ummer term 2018 🔹                              |                          |                          |              | Hide lectures Hide examination                 |  |  |
|                                                                                                    | Search in cour                                                                                                    | se catalog                                     |                          |                          |              | <b>‡</b> ≣ Expand all ↑≣ Collapse a            |  |  |
| Structure of examination regulations - Subject related Semester 4                                                    |                                                                                                    |                                                |                          |                          |              | Status                                         |  |  |
| 🗉 🖹 Master Roads to                                                                                                  | Democracy(ies) (2013)                                                                                                    |                                                |                          |                          |              |                                                |  |  |
| - * 1RTDMA1-10                                                                                                    | troductory Module I: Democracy                                                                                                  | in Theory and Practice - Pflicht - 15.0 Credit | ts (1 von 4)             |                          |              | Prüfung bestanden GE SoSe 2014                 |  |  |
| IRTDMA1 - Introductory Module II: Theory and Methods in History and Social Science - Pflicht - 7.0 Credits (1 von 3) |                                                                                                    |                                                |                          |                          |              | Prüfung bestanden GE SoSe 2014                 |  |  |
| The Intromative State of the Internation Political Cultures and Media - Wahlpflichtfach - 15.0 Credits (1 von.8)     |                                                                                                    |                                                |                          |                          |              | Prüfung vorhanden WiSe 2017                    |  |  |
| * 1. Parallelg<br>Keine Uhrz                                                                                         | ruppe TM1 Democratisation Poli. I<br>elt festgelegt Einzeltermin                                                                | Prüfungsperiode 1                              |                          |                          |              |                                                |  |  |
| 🗄 📑 Society, Cul                                                                                                    | ture and Politics in History - Wahl                                                                                             | lpflichtfach ( <u>1 von 3</u> )                |                          |                          |              |                                                |  |  |
| 田 署 120110-5                                                                                                    | ociety. Culture and Politics in Histo                                                                                           | ory - Pflicht - 3.0 Credits                    |                          |                          |              |                                                |  |  |
| ·王 書 <u>120120 - D</u>                                                                                               | emocracy and Public Sphere - Pfli                                                                                               | icht - 3,0 Credits                             |                          |                          |              |                                                |  |  |
| 🕀 📄 Democracy                                                                                                    | and Public Sphere - Wahlpflichtfa                                                                                               | ach ( <u>1 von 3</u> )                         |                          |                          |              |                                                |  |  |
| - 🖭 🗐 Political Cu                                                                                                   | ltures - Wahlpflichtfach                                                                                                    |                                                |                          |                          |              |                                                |  |  |
| · · · · · · · · · · · · · · · · · · ·                                                                                | olitical Cultures - Pflicht - 3.0 Cred                                                                                          | lits                                           |                          |                          |              |                                                |  |  |
| E 120199-E                                                                                                    | I 120199 - Examination/ Graded piece of work in Democratization. Political Cultures and Media - Pflicht - 6.0 Credits (1 von 2) |                                                |                          |                          |              | zugelassen Schriftlich oder Mündlich WiSe 2017 |  |  |
|                                                                                                    | emocratisation. Political Cultures                                                                                              | s and International Politics - Wahlpflichtfach | - 15.0 Credits (1 von 8) |                          |              |                                                |  |  |

If the Cancelling was successful, you will get an information about it. The first one is on the left bottom corner and the second one is a pop-up on the right top corner. With a click on "Back to the overview", you can go back to the examination regulations structure.

|                                          | Admission                                    | Student's Corner                  | My Studies                        | Studies Programs offered | Organisation    | User information | ? |
|------------------------------------------|----------------------------------------------|-----------------------------------|-----------------------------------|--------------------------|-----------------|------------------|---|
|                                          |                                              |                                   | Book                              | kmarks                   |                 |                  |   |
| here: <u>Home</u> >                      | My Studies > Planner Of Stu                  | udies with module plan            |                                   |                          |                 |                  |   |
| ck to overview                           |                                              |                                   |                                   |                          | ✓ Success:      |                  | × |
|                                          |                                              |                                   |                                   |                          | One cancelation |                  |   |
|                                          |                                              |                                   |                                   |                          | rereationary    |                  |   |
| Jni - Belegung 3                         | il - SoSe 2018:<br>rom 02.04.2018 / 00:00 to | 0 20.09.2018 / 23:59              |                                   |                          |                 |                  |   |
| he Period last i                         |                                              |                                   |                                   |                          |                 |                  |   |
| he Period last i<br>tatus                |                                              | Parallelgroup                     | Dates & Rooms                     |                          |                 |                  |   |
| The Period last f<br>itatus<br>Cancelled |                                              | Parallelgroup<br>1. parallelgroup | Dates & Rooms<br>summer term 2018 |                          |                 |                  |   |

Back to overview